OPD Fund Enhancement Software Application User Guide for **Beneficiaries** (Ex-MLA, Family Pensioners, Serving and Pensioners after 01.01.2004)

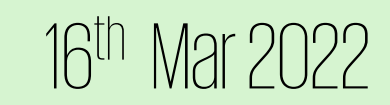

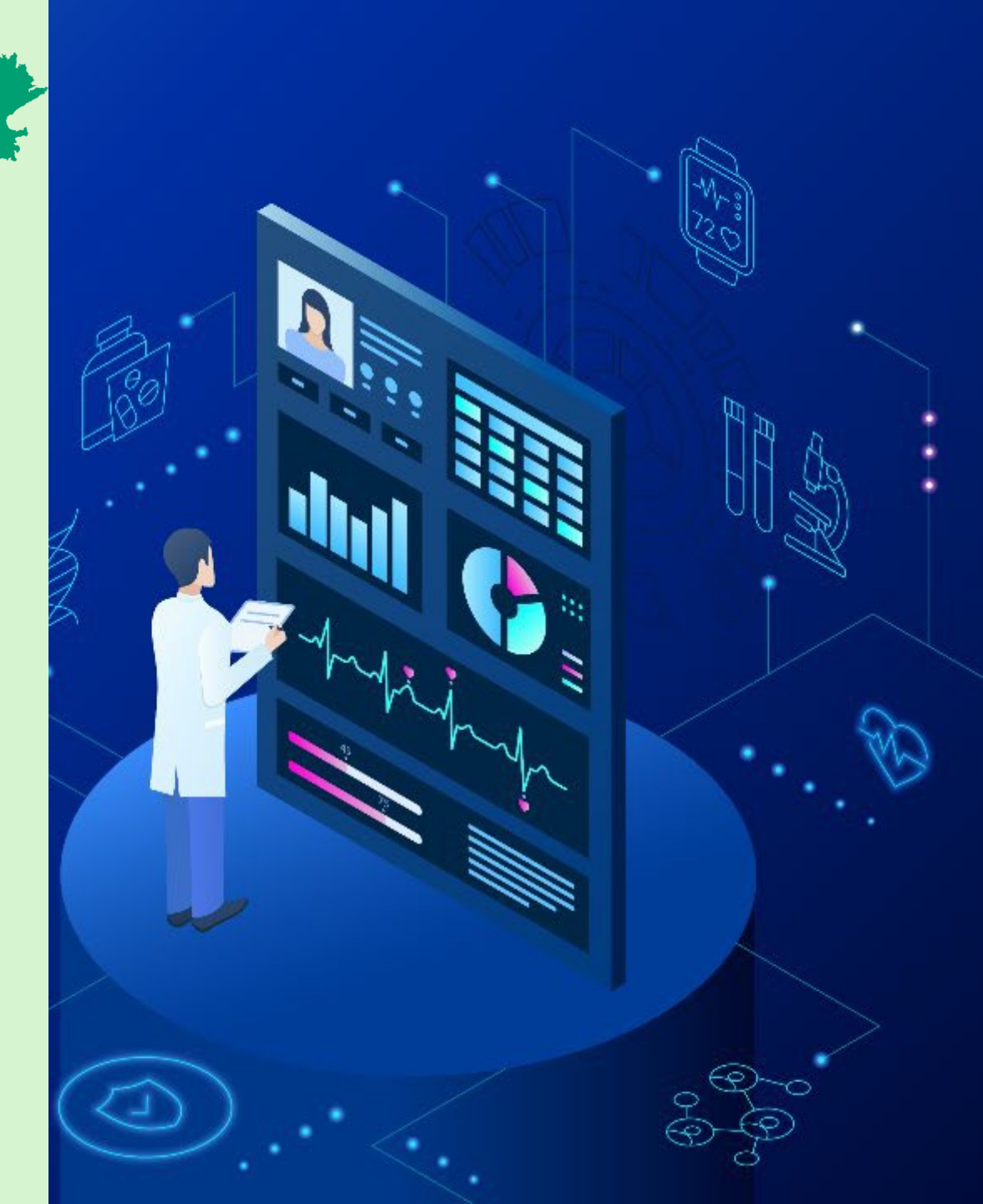

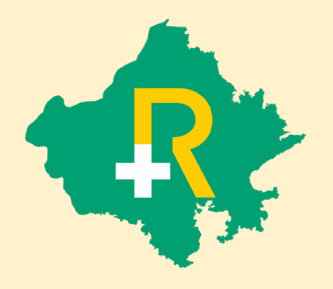

#### **Different Levels and Categories Applicable for Fund Enhancement Request**

| Amount Request           | <b>Ex-MLA and Family Pensioners</b>          | Serving and Pensioners (after 01.01.2004) |
|--------------------------|----------------------------------------------|-------------------------------------------|
| INR 20,000 - 1,00,000    | In all listed catastrophic diseases          | In all listed catastrophic diseases       |
| INR 1,00,000 – 2,00,000  | In case of Cancer and Renal<br>Diseases only | In all listed catastrophic diseases       |
| INR 2,00,000 – 5,00,000  | In case of Cancer and Renal<br>Diseases only | In all listed catastrophic diseases       |
| INR 5,00,000 - 10,00,000 | In case of Cancer and Renal<br>Diseases only | In all listed catastrophic diseases       |

#### SSO Log in Page

\* Login through SSO ID: User shall login through their respective SSO ID and password.

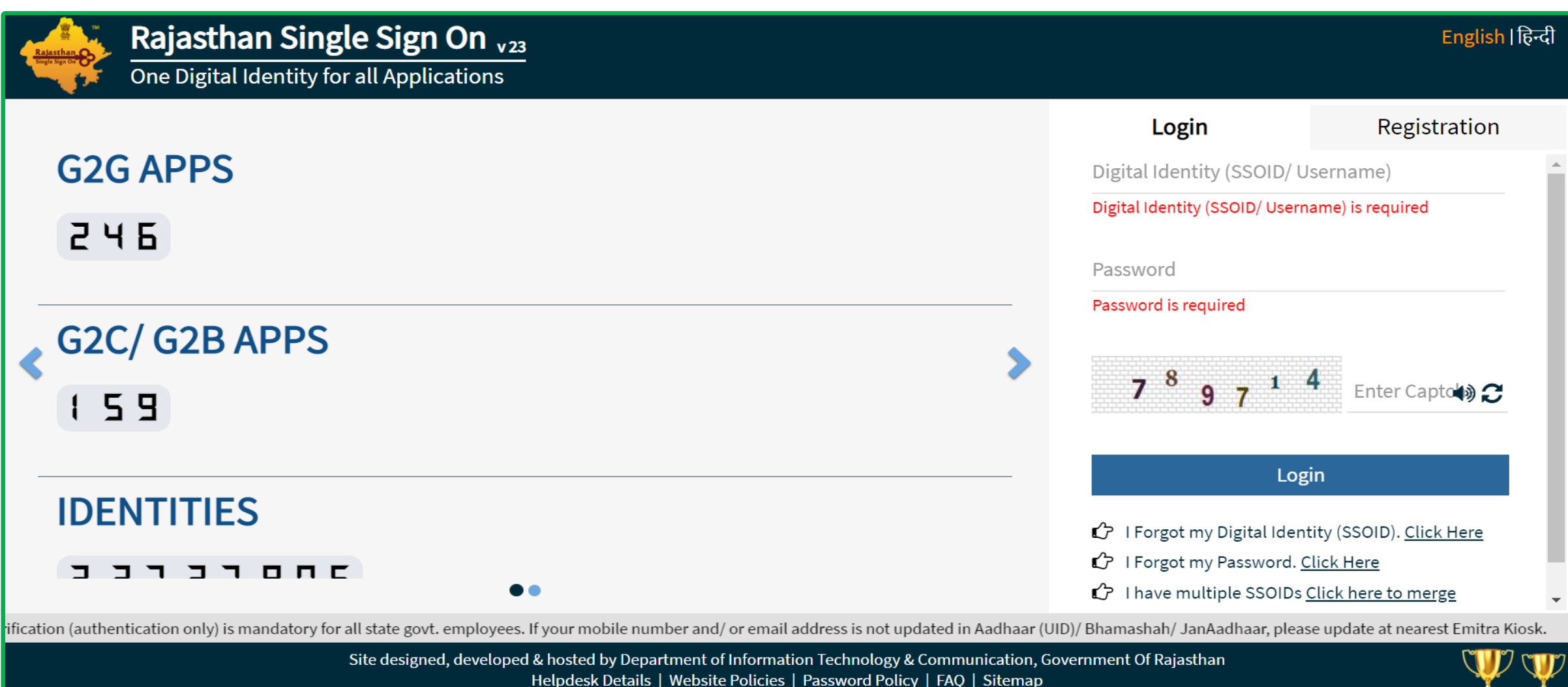

1,48,15,93,175 37,38,334

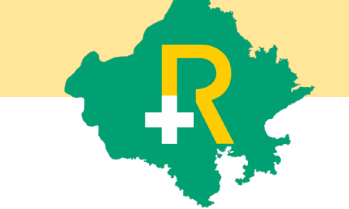

# **RGHS** Icon Page

Link for RGHS (Icon): RGHS icon will be displayed on SSO website, On clicking on RGHS icon which redirects user towards the RGHS menu page for OPD Fund Enhancement.

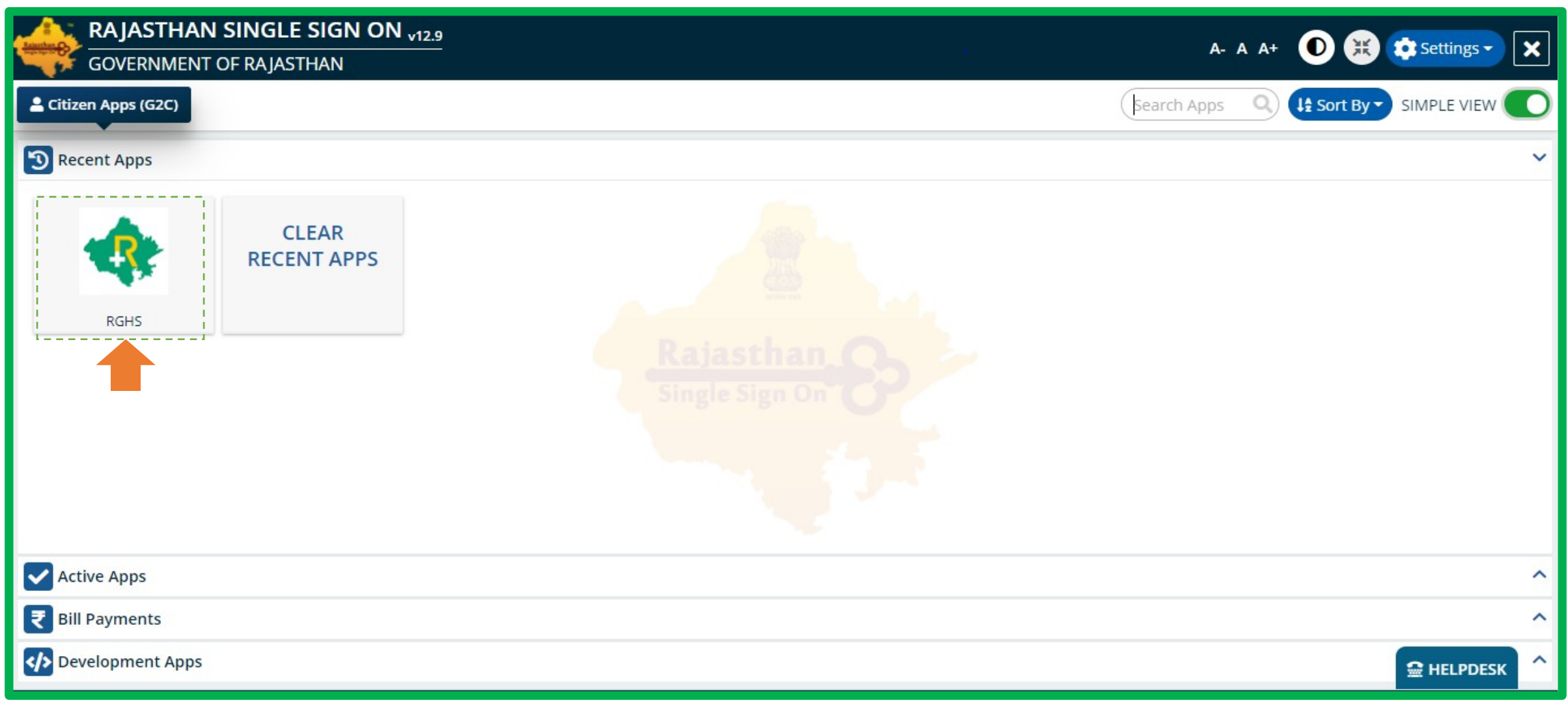

### Menu Page

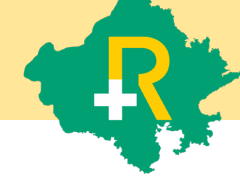

OPD Fund Enhancement: User to click on "OPD Fund Enhancement" Tab to proceed towards Limit Enhancement Request process in Rajasthan Government Health Scheme.

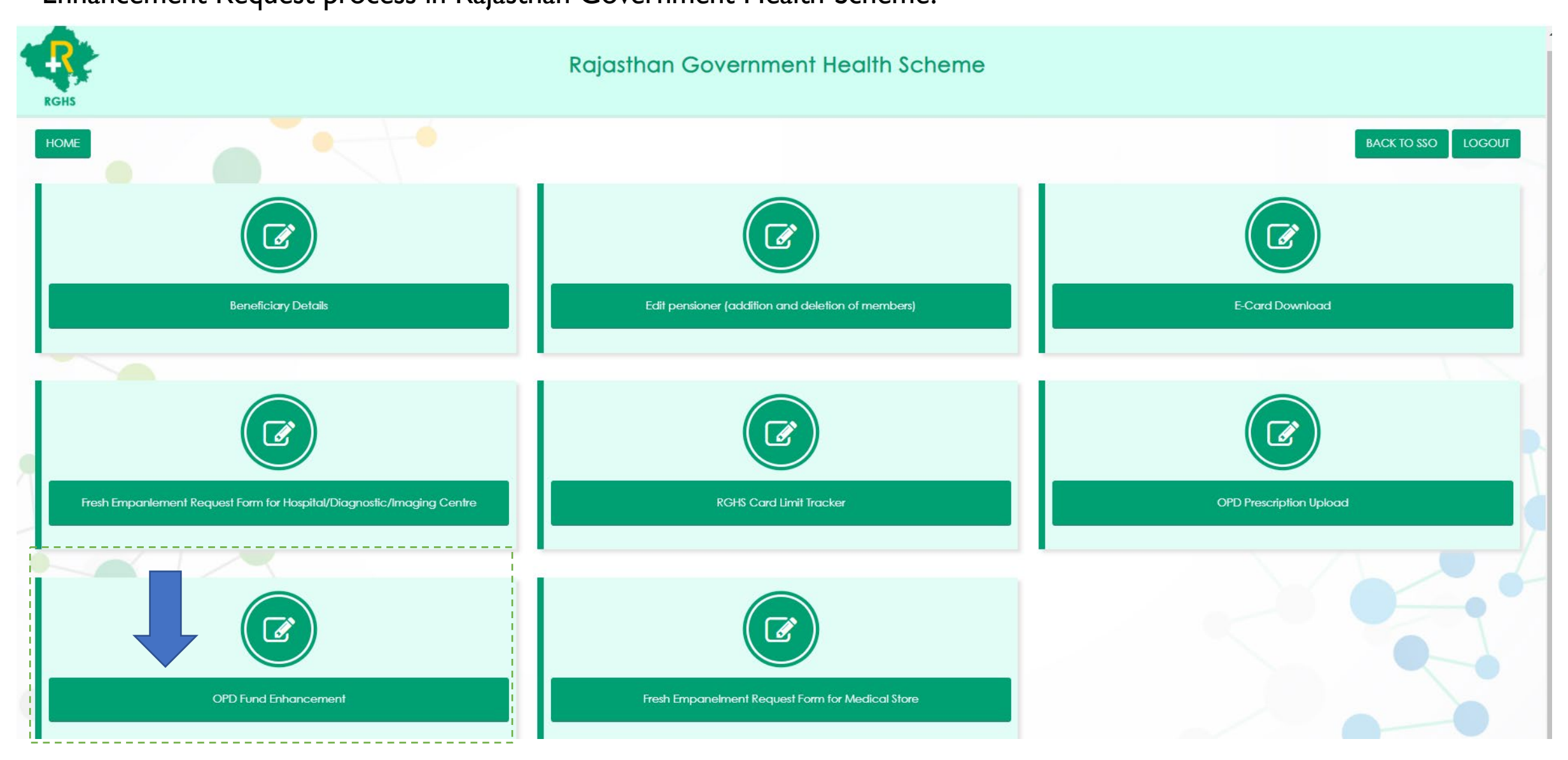

## OPD Limit Enhancement Request Page (1/7)

- OPD Limit Enhancement Request Page: User can see his Current OPD Wallet, Mobile number and Email on this request page.
- ◆ User can edit and update his **Mobile number** to receive communication from RGHS.
- \* User will enter his correct **E-mail address** to receive further communication regarding his request.

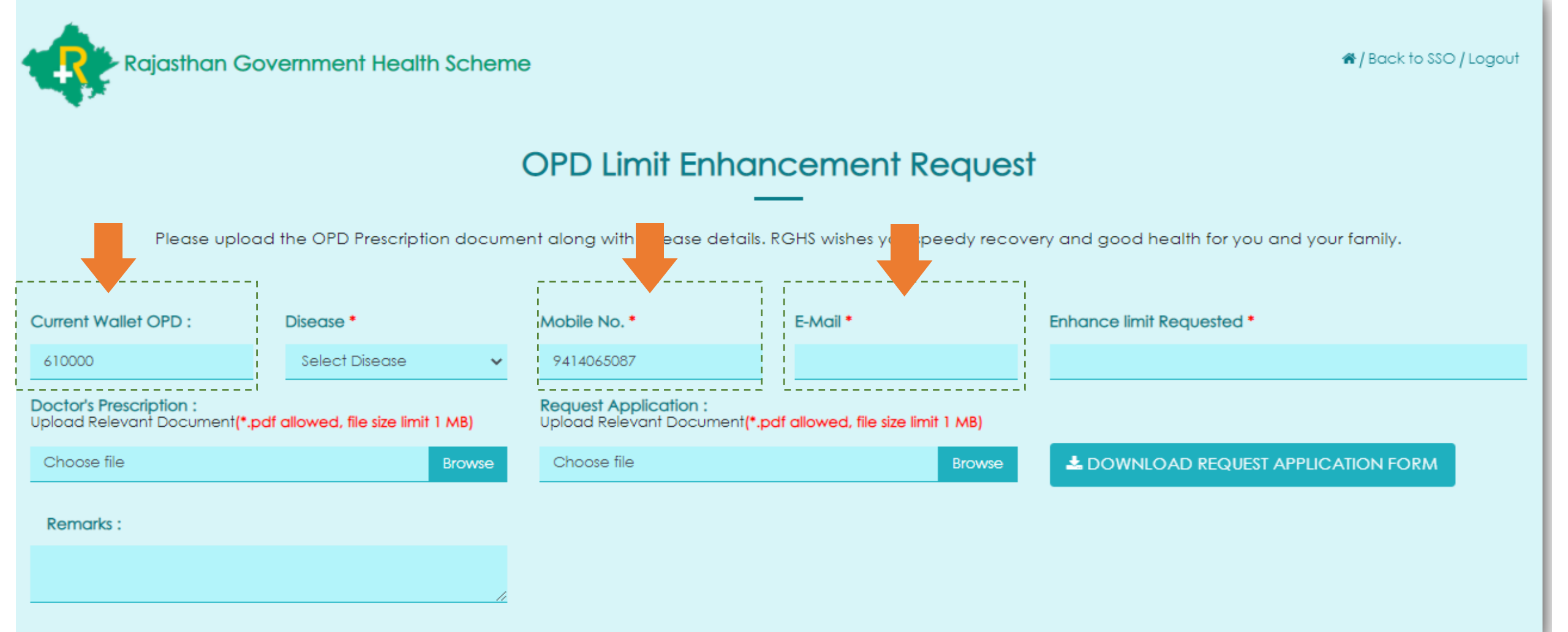

# OPD Fund Enhancement Request Page (2/7)

Disease selection from the dropdown to request enhancement : User will select the "Disease" from the dropdown list to proceed further to complete the mandatory fields.

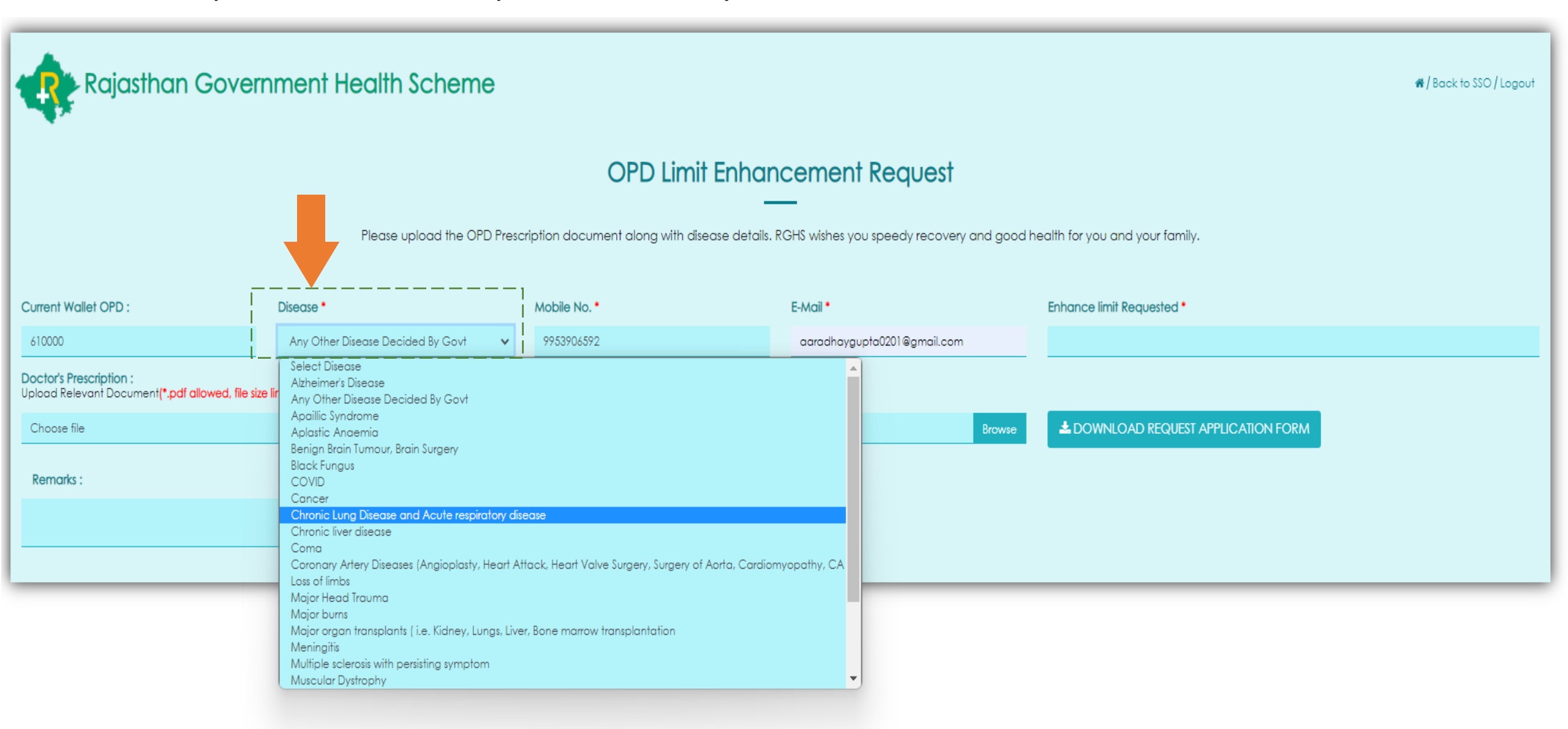

# OPD Fund Enhancement Page (3/7)

- Enhance Limit Requested: User will enter the prescribed amount (In numbers only) to request OPD wallet enhancement from his existing limit (as per the eligibility).

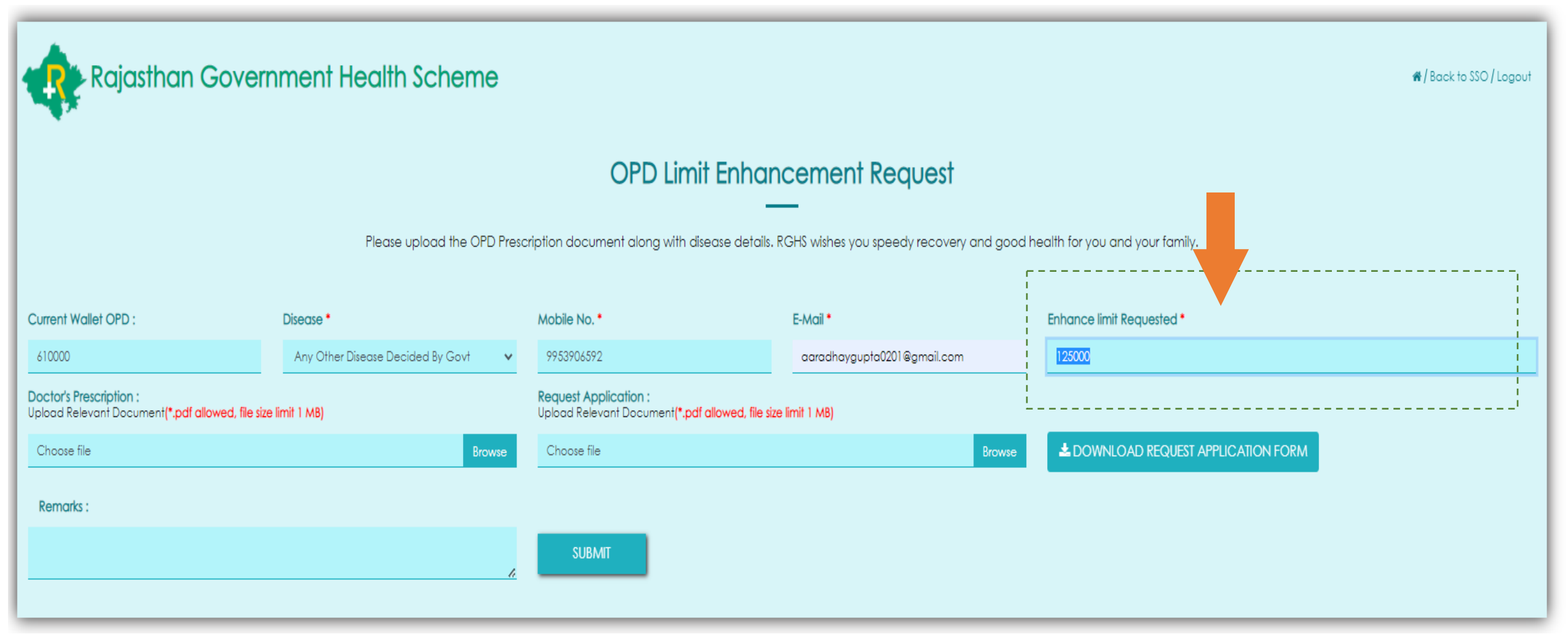

# OPD Fund Enhancement Page (4/7)

- Doctor's Prescription: User will upload 'Doctor's Prescription' (in PDF only and file size limit max. I MB) under this tab to proceed further to complete the enhancement request.
- \* Note: This is a mandatory document and need to upload under the Doctor's Prescription Tab.

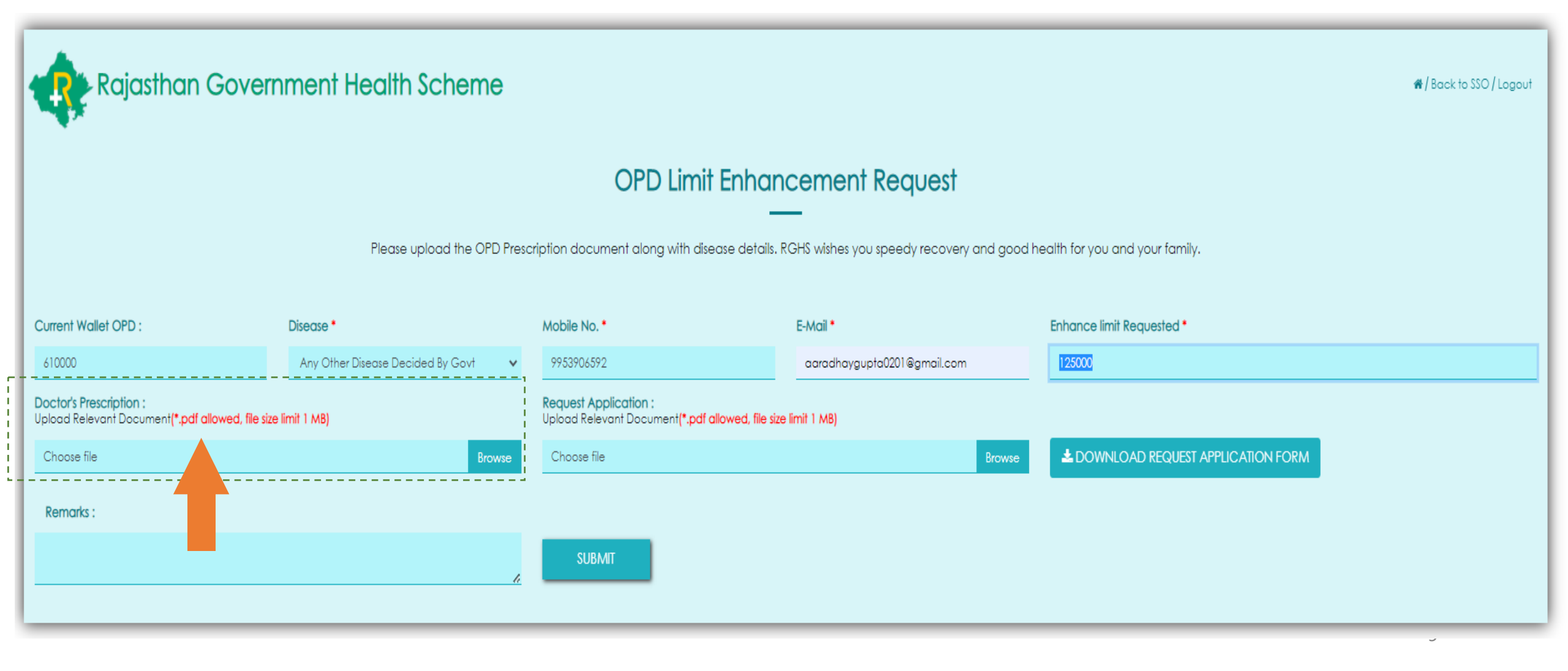

## OPD Fund Enhancement Page (5/7)

Request Application: User need to download and fill the Request Application Form. The filled application form should be attested from Doctor and Upload the same in Request Application Tab.

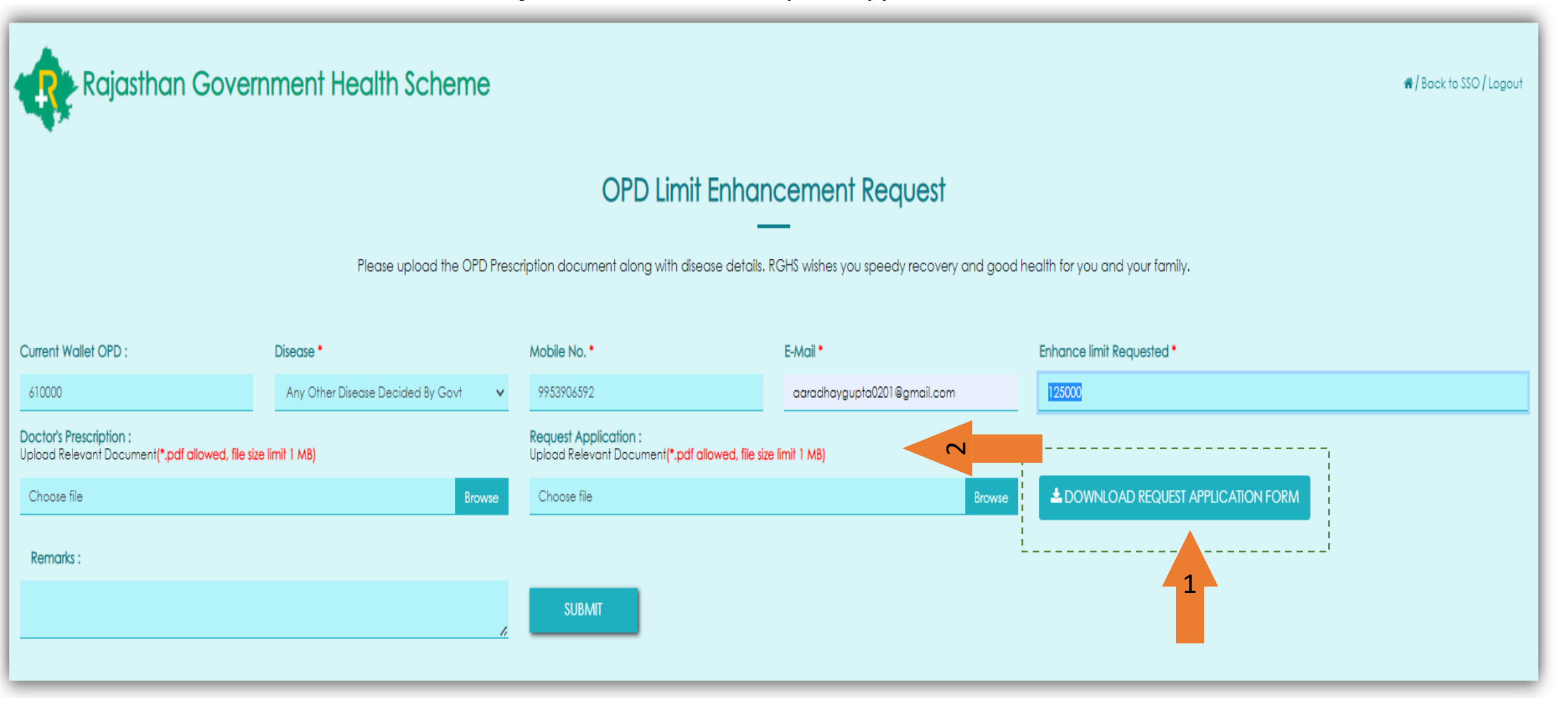

#### OPD Fund Enhancement Page (6/7)

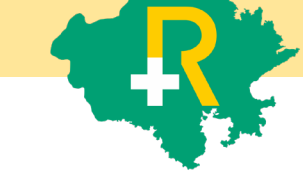

- \* **Remarks & Submit:** User need to fill **"Remarks"** and click on **"Submit"** tab for final submission.
- Once the User will click submit tab, a Pop-up message will reflect on his/her screen and user will receive SMS/Email notification on the registered mobile number and e-mail address.

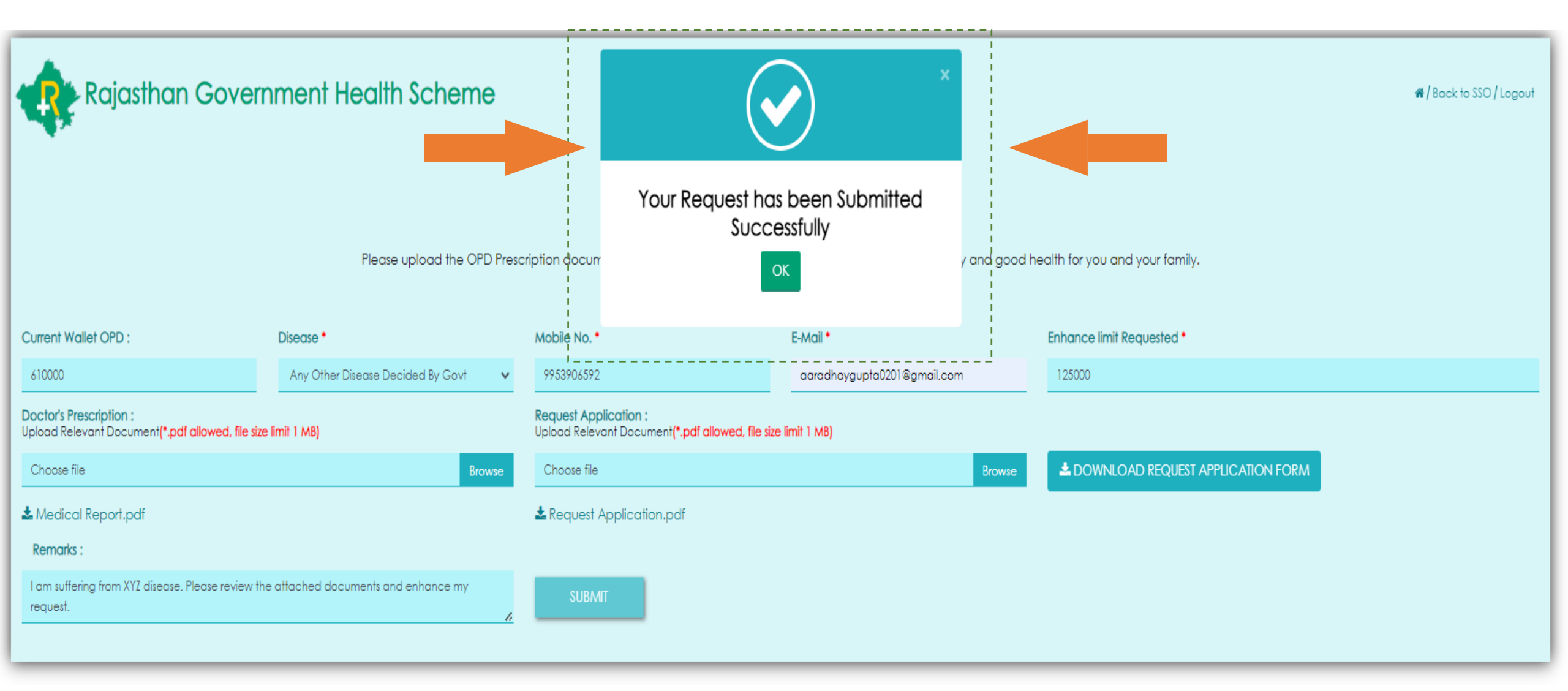

#### OPD Fund Ennancement Page (777)

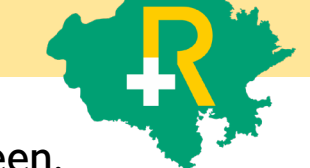

Once the Request get submitted, User will refresh the screen and his/her Request ID will be visible the same screen.

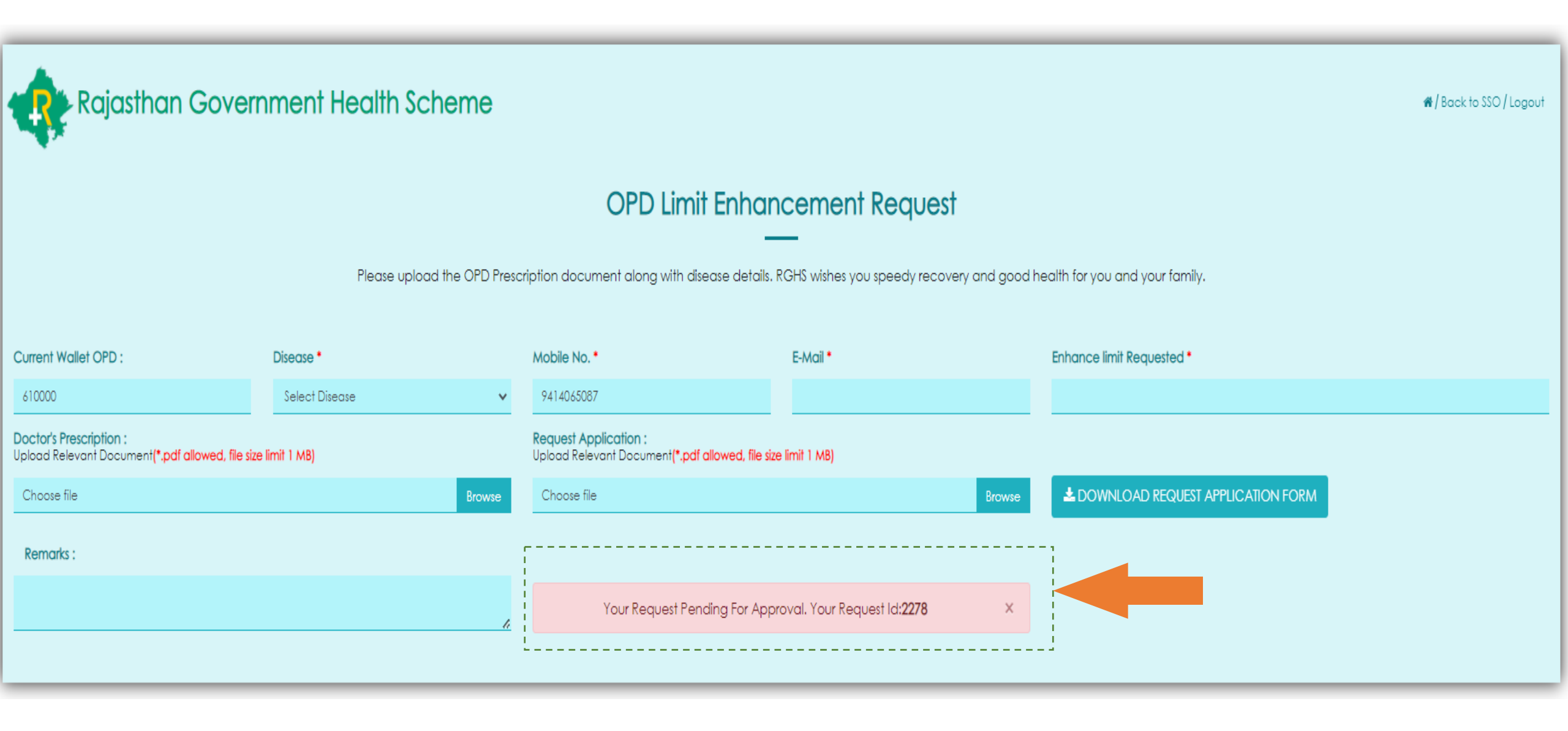

# Thank You

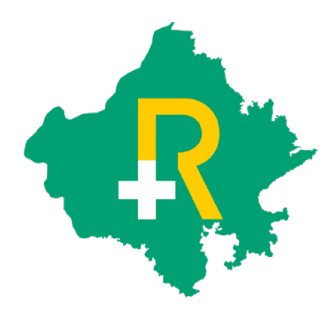